# PISCINE LES BAINS : BILLETTERIE EN LIGNE

Cours de natation municipaux, activités aquatiques ... réservez vos activités et achetez vos billets en ligne en toute sécurité !

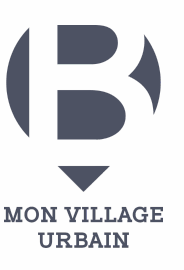

Retrouvez-nous sur le site internet https://piscine.mairie-begles.fr

OU

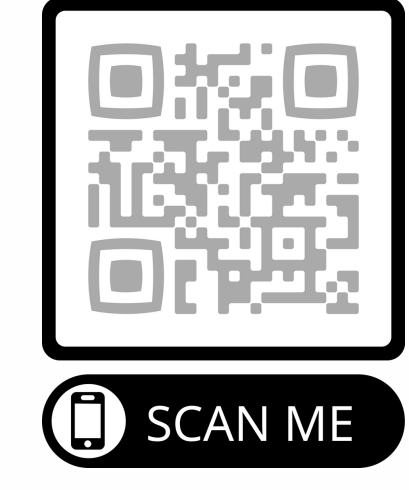

ETAPE 1 : Première connexion

Je me connecte sur la page dédiée à la piscine de Bègles en allant sur piscine.mairie-begles.fr ou je scanne le QR code ci-dessus

Je clique sur "CREER VOTRE COMPTE"

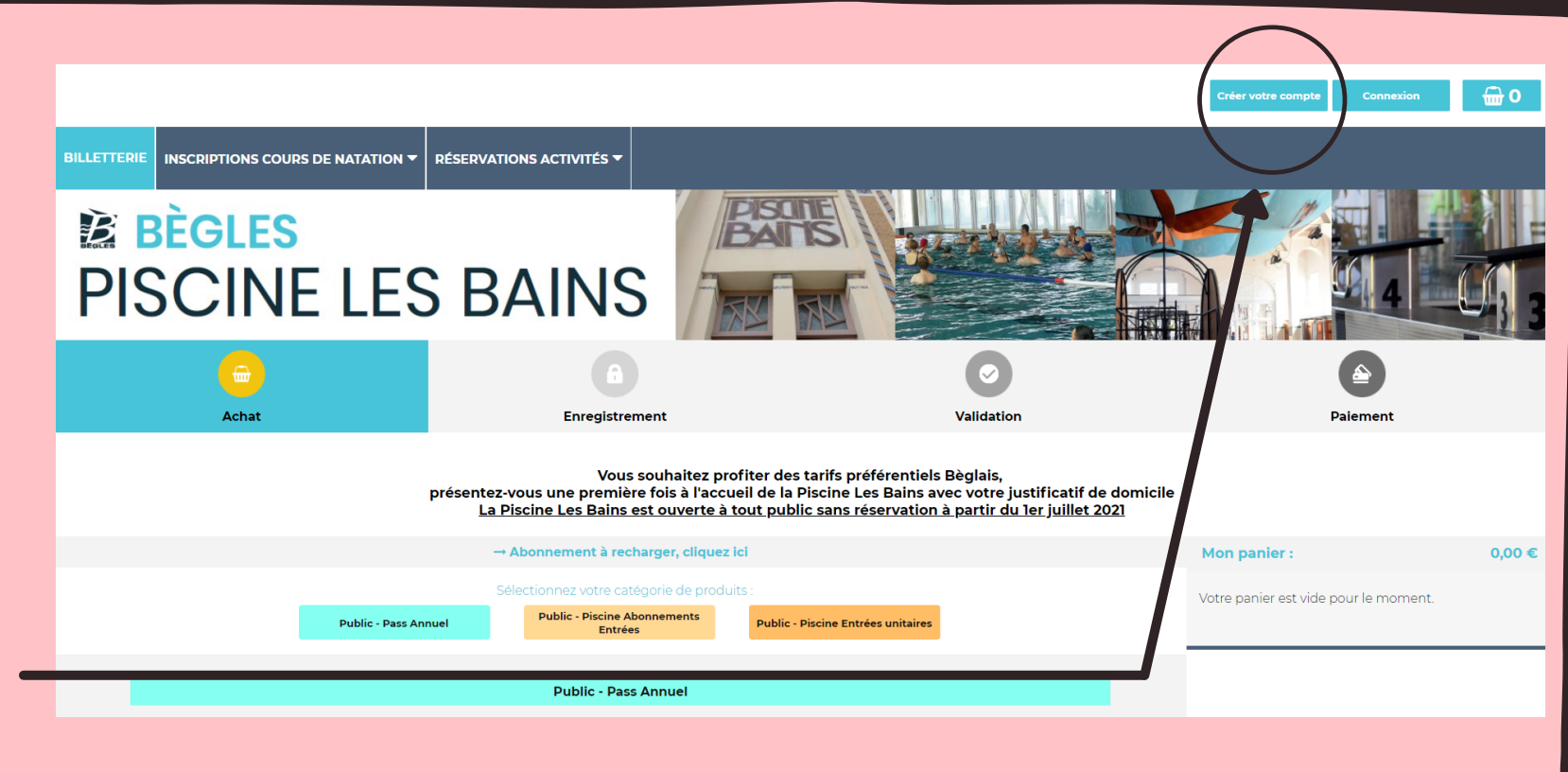

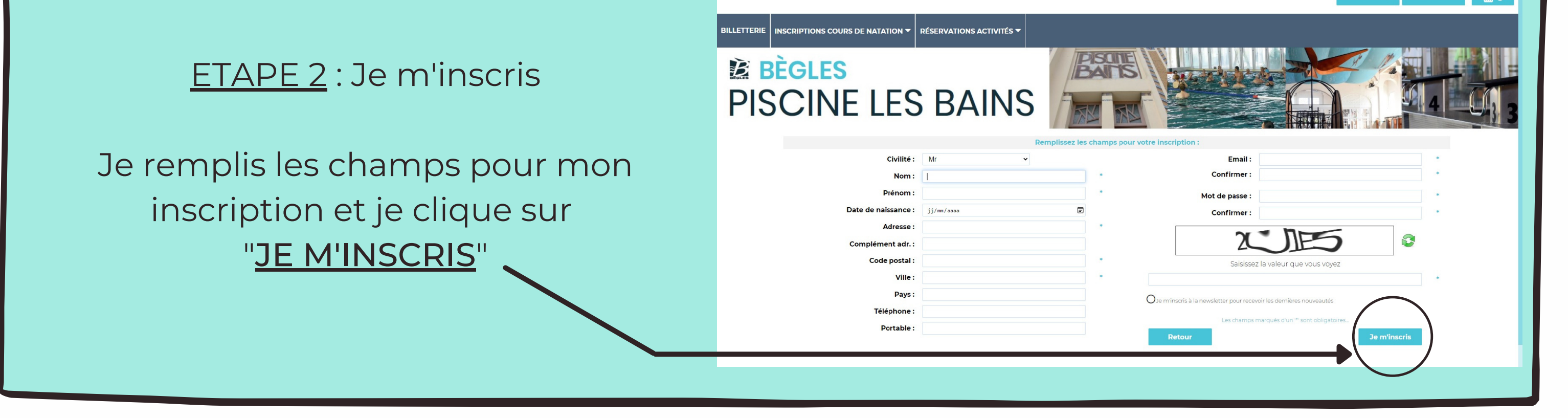

#### ETAPE 3.1 : J'achète

Je choisis la prestation et la quantité que je souhaite et je clique sur "<u>AJOUTER</u>" –

En haut à droite j'ai **"Mon panier"**. Je retrouve toutes les prestations que j'ai sélectionnées

Lorsque j'ai tout vérifié, je clique sur "<u>VALIDER MON PANIER</u>"

![](_page_0_Picture_17.jpeg)

### ETAPE 3.2 : J'achète

## Si je choisis une des prestations "<u>PASS</u> <u>ANNUEL</u>"

La fenêtre ci-dessous s'ouvrira afin que je réserve les créneaux qui me conviennent

| ass annuel enfant Résident Béglais<br>Tarif : 140,00 € |          |               |           |         |           |                 | Prochains créneaux (10 max) :<br>Aucun créneau trouvé ! |
|--------------------------------------------------------|----------|---------------|-----------|---------|-----------|-----------------|---------------------------------------------------------|
| noisi<br>1                                             | ssez un  | e date :<br>i | uillet 20 | )21     |           |                 |                                                         |
| L                                                      | М        | M             | ]         | V       | S         | D               |                                                         |
| 28                                                     | 29       | 30            | 1         | 2       | 3         | 4               |                                                         |
| 5                                                      | 6        | 7             | 8         | 9       | 10        | n               |                                                         |
| 12                                                     | 13       | 14            | 15        | 16      | 17        | 18              |                                                         |
| 19                                                     | 20       | 21            | 22        | 23      | 24        | 25              |                                                         |
| 26                                                     | 27       | 28            | 29        | 30      | 31        | 1               |                                                         |
| 2                                                      | 3        | 4             | 5         | 6       | 7         | 8               |                                                         |
|                                                        |          | A             | ujourd'i  | hui     |           |                 |                                                         |
|                                                        | Aucuno   | réneau        |           |         | Créneau(x | ) disponible(s) |                                                         |
| Aucu                                                   | in créne | au trou       | ivé le 0  | 7/07/20 | 21        |                 |                                                         |

#### ETAPE 4 : Je valide les informations

Mes prestations s'affichent une nouvelle fois afin que je puisse voir s'il n'y a pas d'erreur

Si j'ai des modifications à effectuer, je clique sur "<u>RETOUR ACHAT</u>"

Si je n'ai aucune modification à effectuer, je clique sur "<u>PAIEMENT</u>"

![](_page_1_Picture_8.jpeg)

![](_page_1_Picture_9.jpeg)

Dernière étape, il ne me reste plus qu'à profiter... <